## LINE からのオープンキャンパス申込み手順

【参加申し込み】

1

事前予約制になっております。下記より事前にお申込みください。

【注意】今年度からLINEからの申込みに変更になります。

以下URLより、LINEでの友達登録後にイベントにお申込みください。

春のオープンキャンパス申込はこちらから

赤枠のボタンをクリック

当日は東武スカイツリーライン「北春日部駅」西口よりスクールバスを運行いたしますのでご利用ください。

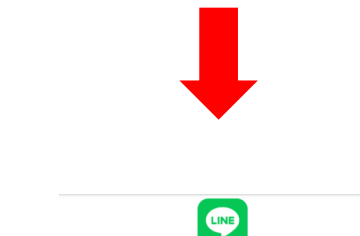

こちらのサイトはスマートフォンでご利用になれます。 スマートフォンで下記二次元コードをスキャンしてください。

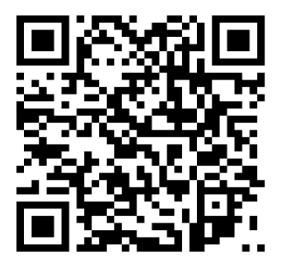

スマートフォンで QR を読み込む

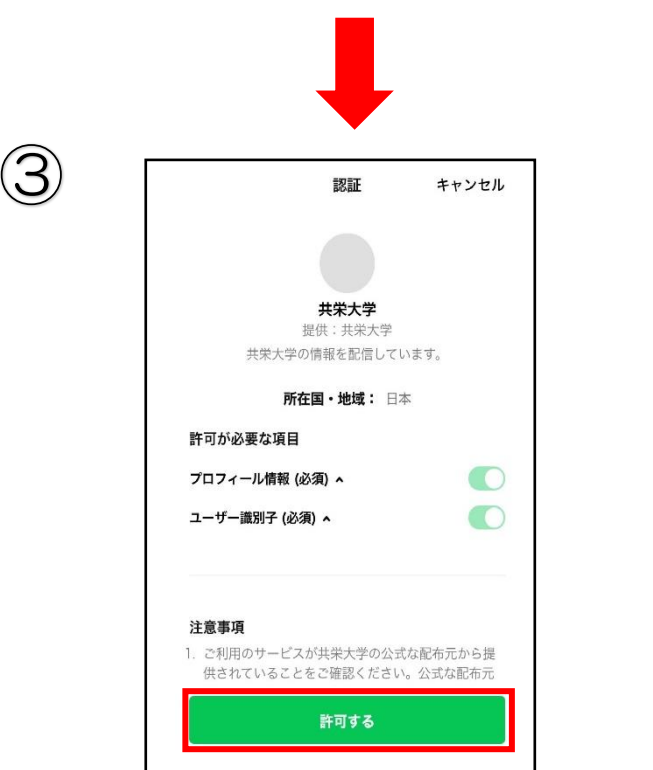

許可するをクリック

| 4 | 認証 キャンセル                                                                                                    |  |
|---|----------------------------------------------------------------------------------------------------|--|
|   | LINE                                                                                                    |  |
|   | ●<br>使<br>大学(公式LINE)                                                                                           |  |
|   | LINEについて   プライバシーポリシー   利用規約<br>↓LY Corporation                                                                |  |
|   | 友だち追加<br>キャンセル                                                                                                 |  |
|   | -                                                                                                    |  |
| 5 | <u>https://liff.line.me/2003544468-</u><br>zJrYKevK?fno=60<br>LINE認証 - 共栄大学<br>Www.school-go.info<br>★ 共 栄 大 学 |  |
|   | LINE認証フォーム<br>下記フォームに必要事項をご入力ください。                                                                             |  |
|   | <b>お名則 《</b> 3】<br>姓 名<br>セイ メイ                                                                                |  |
|   | お電話番号  3000000000000000000000000000000000000                                                                   |  |
| 6 |                                                                                                    |  |
|   |                                                                                                    |  |
|   | <b>イベント *</b><br>▼ 選択してください ◆                                                                                  |  |
|   | <b>お名前 *</b><br>姓 名<br>セイ メイ                                                                                   |  |
|   | 性別 *                                                                                                    |  |

友だち追加する

## LINE 認証フォームの

## 必要事項を入力

イベントのタブより参加したい日程を

選択後、必要事項を入力し終了